## Discover China

## **Discover China Online application Guide**

Please go through our online application at the website http:study.bfsu.edu.cn or https://bfsu.17gz.org. The application procedure goes as follows,

Step1: log onto <u>http://study.bfsu.edu.cn</u> or <u>https://bfsu.17gz.org</u>, click register, create your account and password, activate the account and then begin the online application;

Step2: Click Start Application, and go to the next page;

Step3: Search the project code (240707) and click submit, and then you will find Discover China 2024;

Step4: Choose Discover China 2024, click apply and go to the next page;

Step5: Choose your school or university, and then click apply;

Step6: Fill up your personal information and upload your digi-photo, CV and other required documents ( < 200kb). Please notice that all fields marked with an asterisk are required.

Step 7: Preview your application information and then finally click submit.